## 

# あんな広告、こんな広告、 気になる広告をまとめてスッキリ!

わずらわしい広告をブロックするだけでなく、大切な時間やスマホの通信 量も節約出来る。広告の出現率を改善して、安心で快適なスマートフォン ライフをアドクリーナーとともに始めよう。

## ユーザーマニュアル

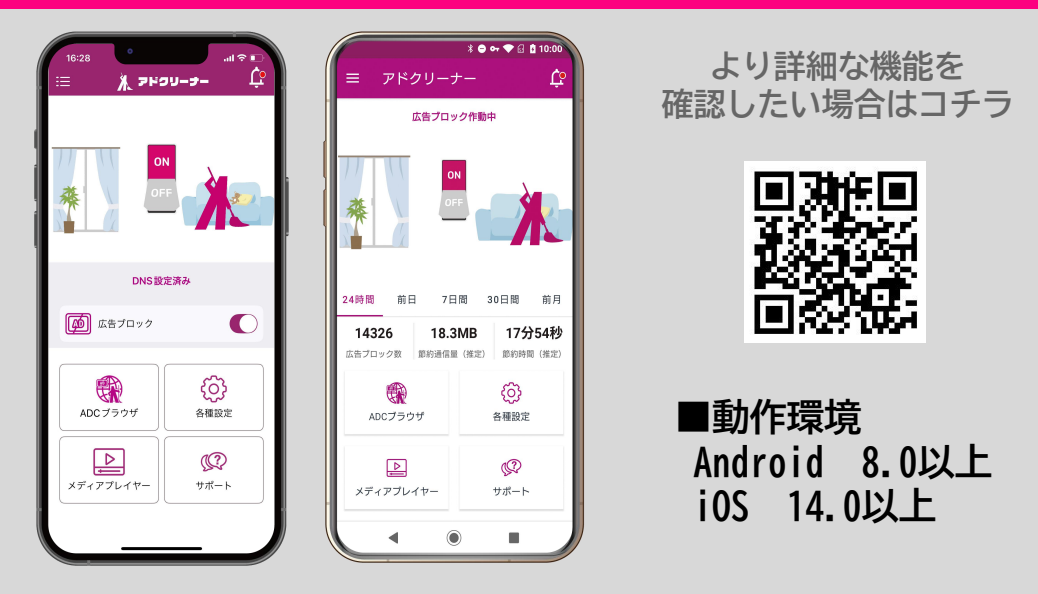

※操作画面や手順は、OS、アプリのバージョン、ご利用端末により異なる場合があります。※本資料の情報は2025年3月時点のものです。内容の全部または一部は予告なく変更される場合があります。※本資料記載の各企業名、企業ロゴ、サービス名は各社の商標、または登録商標です。

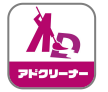

## 製品機能説明

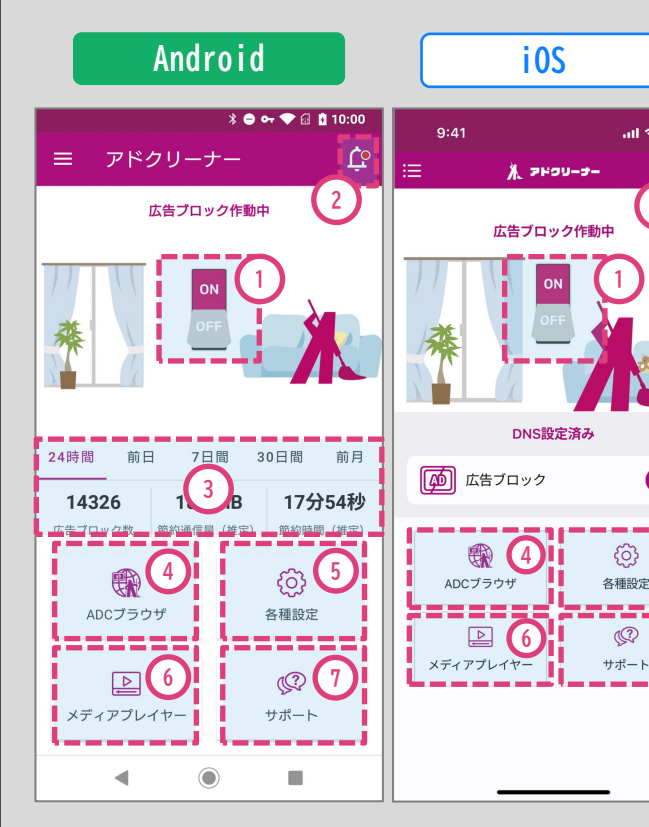

### ①0N/0FFボタン

ON-OFFを切り替えられ、ON で広告ブロックします。

### 2おしらせ

アプリからのお知らせをお 届けします。

### ③ブロック履歴

ブロック件数、節約できた通 信量や時間も確認できます。 (Androidのみ)

#### ④ ADC ブラウザ

専用ブラウザを使用してWeb サイトを閲覧すると、VPN/DNSを 使用せずに広告をブロックすることが可能 です。

バックグラウンド再生と小窓再生も可能です。

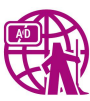

#### ⑤各種設定

2

通知設定やアプリのテーマや デザインの切替が可能です。

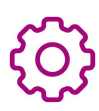

### ⑥メディアプレイヤー

YouTube閲覧時の専用プレイヤー が起動できます。

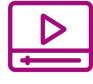

## ⑦サポート

よくある質問、YouTube広告の ブロック方法やサポートセン ターへの問い合わせが可能です。

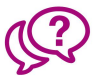

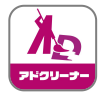

# 🖢 YouTubeの広告削除

Android

i0S

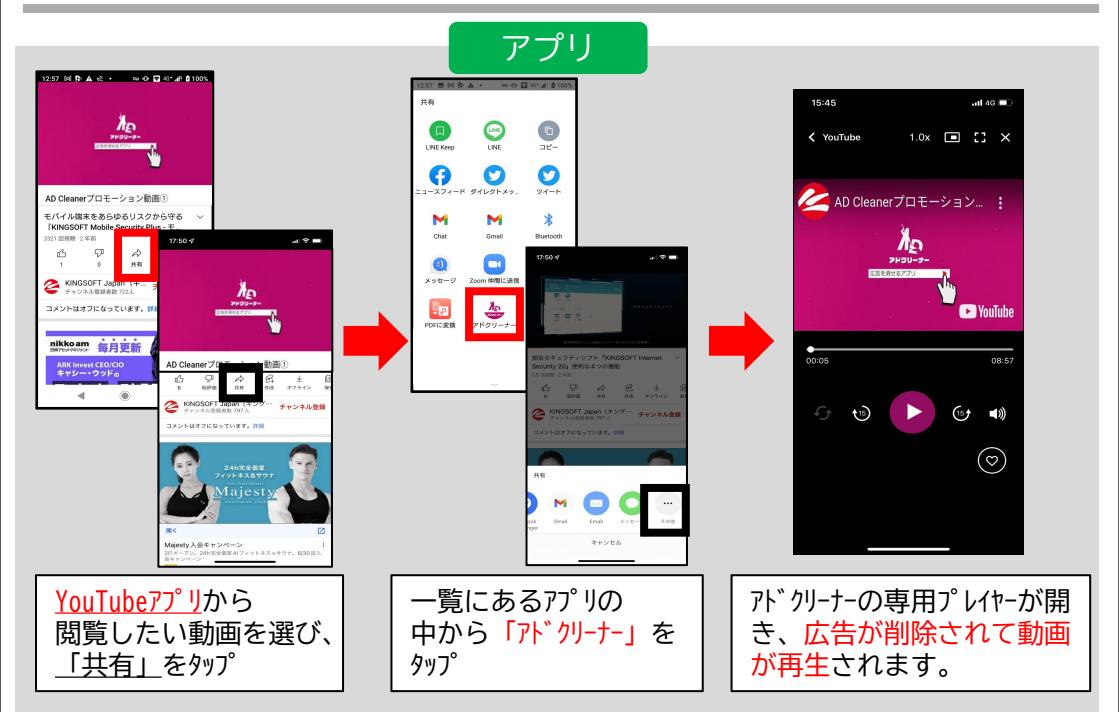

### ADCブラウザ

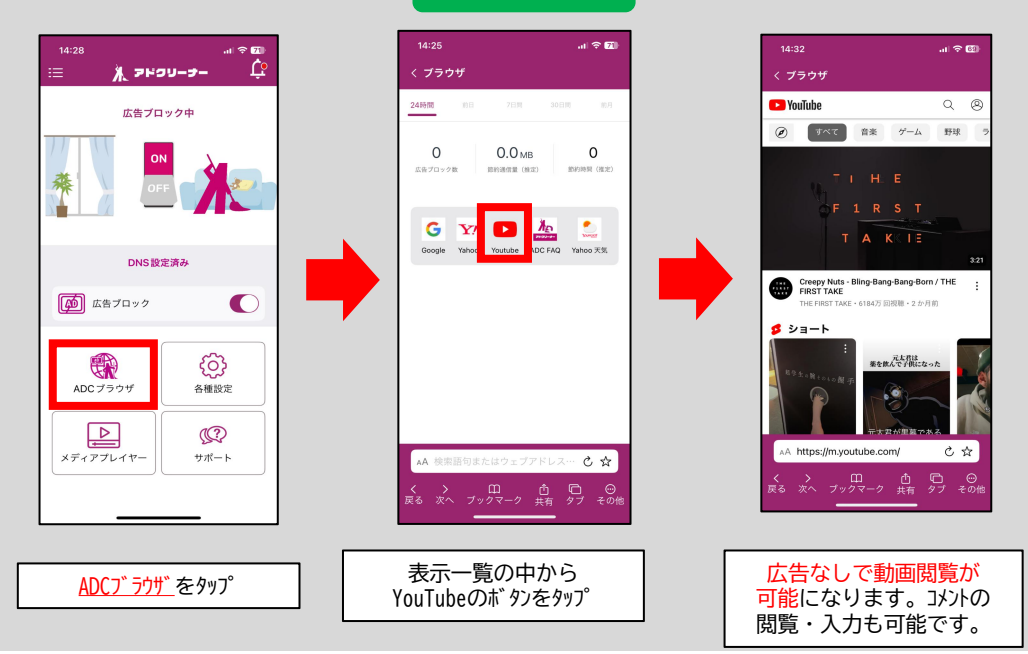

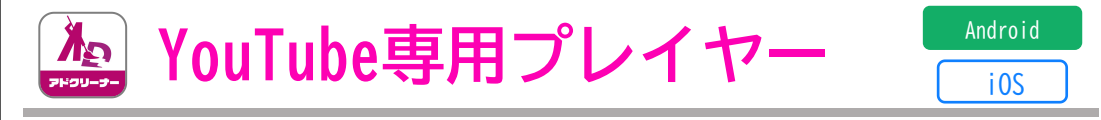

### バックグラウンド再生や小窓再生をはじめとして、

YouTubeプレミアムと同様の機能が専用プレイヤーに搭載されています。

速度変更やリピート再生など基本的な機能ももちろん搭載済みです。

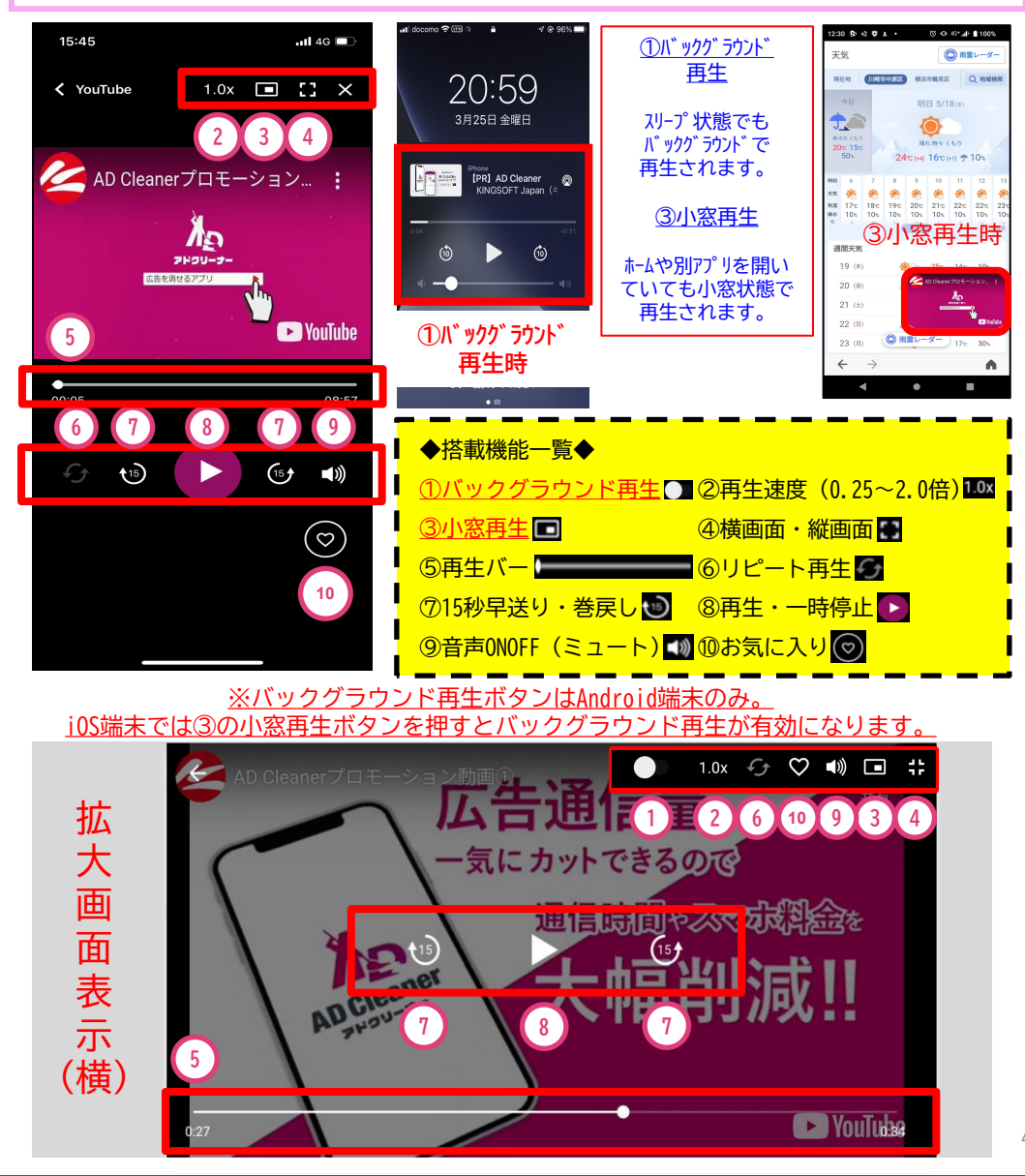

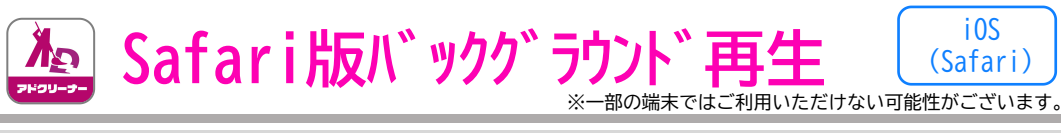

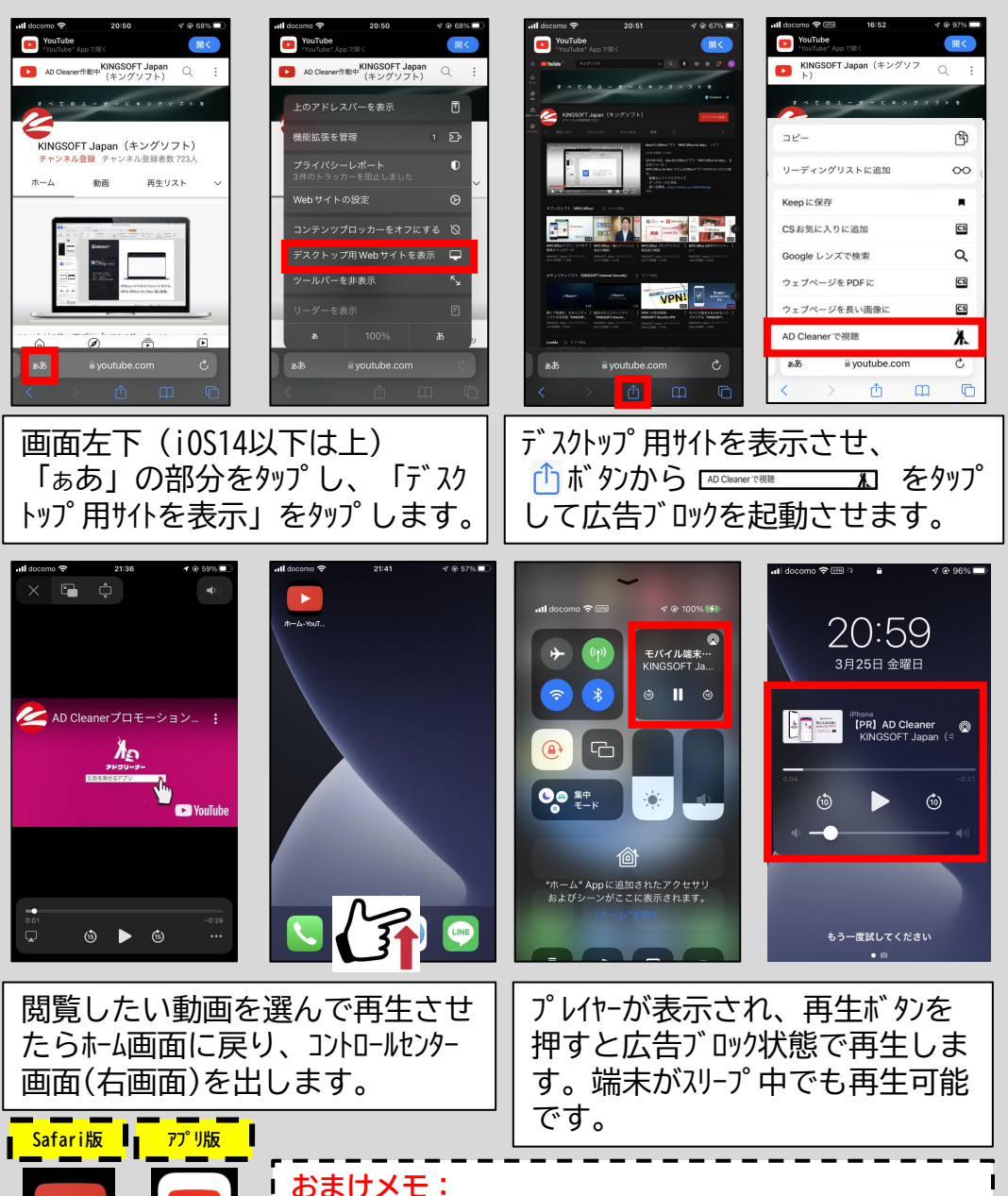

るまりメモ・ ←Safari版のYouTubeをホーム画面に追加しておくことを お勧めします。開くたびにURLを打つ必要がなくなります。

YouTube

![](_page_5_Picture_0.jpeg)

![](_page_5_Figure_1.jpeg)

## PC版拡張機能の利用方法

PC版拡張機能

ブラウザの拡張機能を追加することで、WEBサイトや一部動画配信サービスで 表示される広告をブロックします。

## PCの設定手順

- https://x.gd/VjNSs 上記URLよりご利用のPCブラウ ザのストアで「追加」または「インス トール」をクリック。
  ※詳細な追加手順はQRコードより参照。
- 2. 表示される「拡張機能を追加」を クリックして、インストール完了。 ※ご利用のブラウザにより表示内容が異なります。

![](_page_6_Picture_6.jpeg)

![](_page_6_Picture_8.jpeg)

![](_page_6_Picture_9.jpeg)

## 基本操作

![](_page_6_Picture_11.jpeg)

※広告を表示したいサイトではOFFにしてご利用ください。また一部の動画サイトでは動画広告をブロックできません。

![](_page_6_Picture_13.jpeg)

![](_page_7_Picture_1.jpeg)

特定のアプリ・Webサイト広告を広告ブロック対象外にする機能です。 ホワイトリストに追加することで、そのアプリ内の広告・Webサイト広告が表示されるようになります。

![](_page_7_Figure_3.jpeg)

## "<u>アドクリーナーの使い方</u>"のお問い合わせ

## <mark>径 KINGSOFT</mark> サポート

よくある質問

https://www.kingsoft.jp/adcleaner/faq

 $\times - \mu \forall \pi h \mapsto adcleaner@kingsoft.jp$ 

チャットサポート 24時間365日対応 htpps://support.kingsoft.jp/

![](_page_7_Picture_10.jpeg)